# Ćwiczenie 2 – Teleportacja

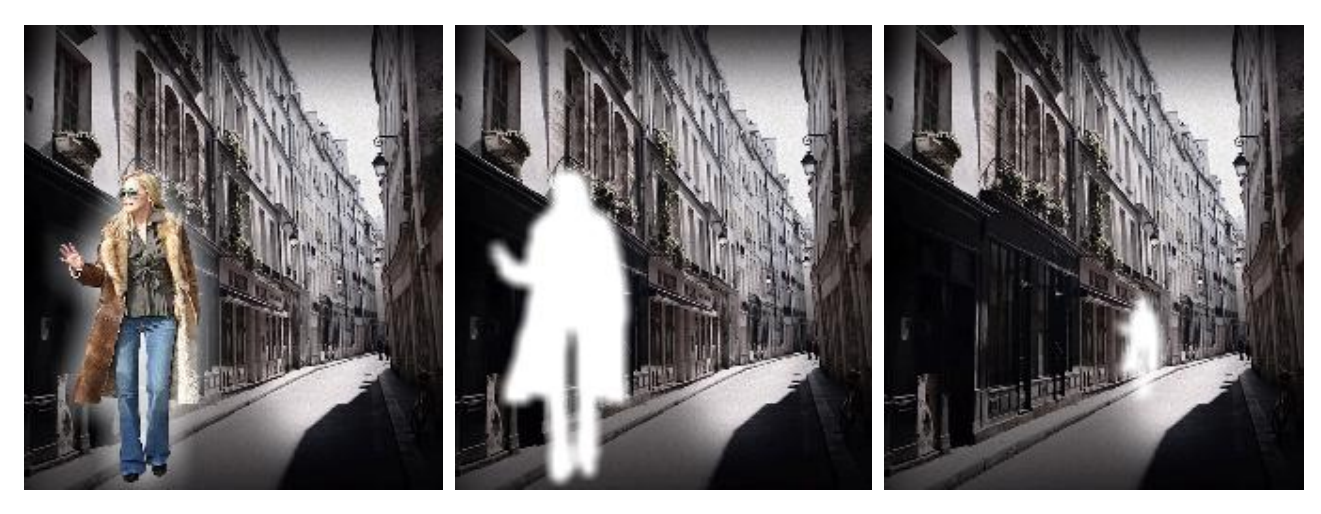

Pobierz przykład i plik do ćwiczenia (http://jsekulska.kis.p.lodz.pl/studia.htm).

#### Krok 1

Otwórz plik *obrazy\_teleportacja.fla* i ustaw właściwości filmu: Rozmiar stołu montażowego: 450 x 500 px, 33 Kl./s

| Biblioteka Us    | tawienia predefiniov                 | Właściwości |      |  |  |  |  |  |  |  |  |  |  |  |  |
|------------------|--------------------------------------|-------------|------|--|--|--|--|--|--|--|--|--|--|--|--|
| EL               | Dokument                             |             |      |  |  |  |  |  |  |  |  |  |  |  |  |
|                  | obrazy_teleportacja                  |             |      |  |  |  |  |  |  |  |  |  |  |  |  |
|                  |                                      |             |      |  |  |  |  |  |  |  |  |  |  |  |  |
| Odtwarzacz:      | itwarzacz: Flash Player 10 & 10.1 │▼ |             |      |  |  |  |  |  |  |  |  |  |  |  |  |
| Skrypt:          | Skrypt: ActionScript 3.0 🛛 🗨 🔧       |             |      |  |  |  |  |  |  |  |  |  |  |  |  |
| Klasa:           |                                      | á           | 9    |  |  |  |  |  |  |  |  |  |  |  |  |
| <b>▽ WŁAŚCIW</b> | OŚCI                                 |             |      |  |  |  |  |  |  |  |  |  |  |  |  |
| Kl./s:           | 33,00                                |             |      |  |  |  |  |  |  |  |  |  |  |  |  |
| Rozmiar:         | <u>450</u> x                         | 500 piks    | . २, |  |  |  |  |  |  |  |  |  |  |  |  |

# Krok 2

Zmień nazwę warstwy 1 na "tło" i przenieś z biblioteki obraz *"background*", który będzie tłem animacji.

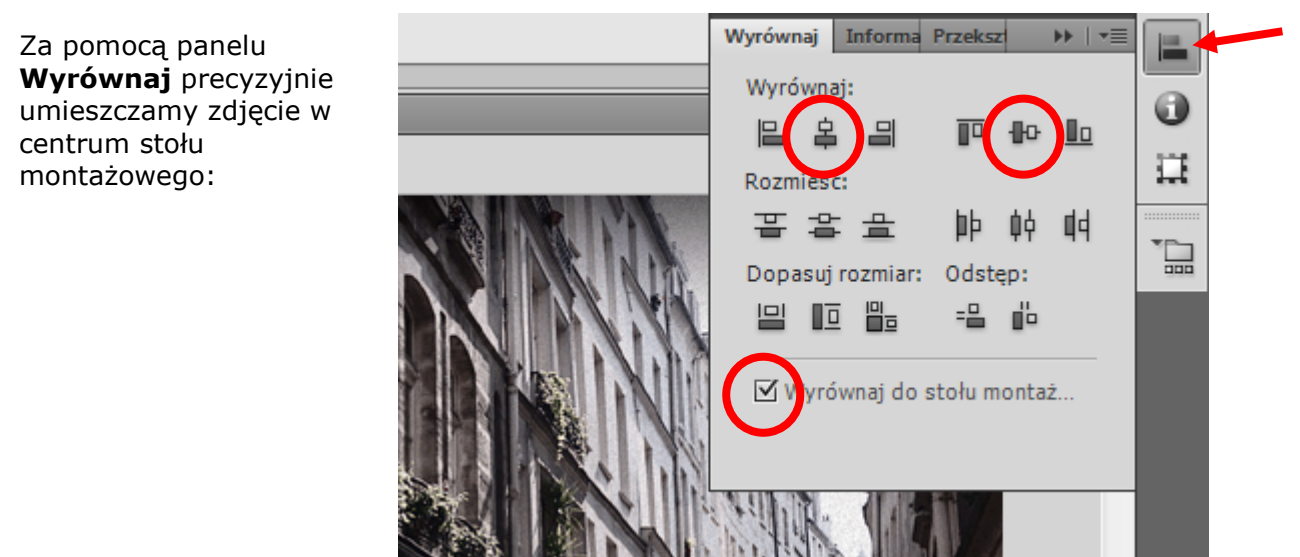

Wstawiamy nową warstwę, nazywamy ją "klip".

Z biblioteki wstawiamy na stół montażowy obraz "woman", który będzie obiektem w naszym efekcie teleportacji.

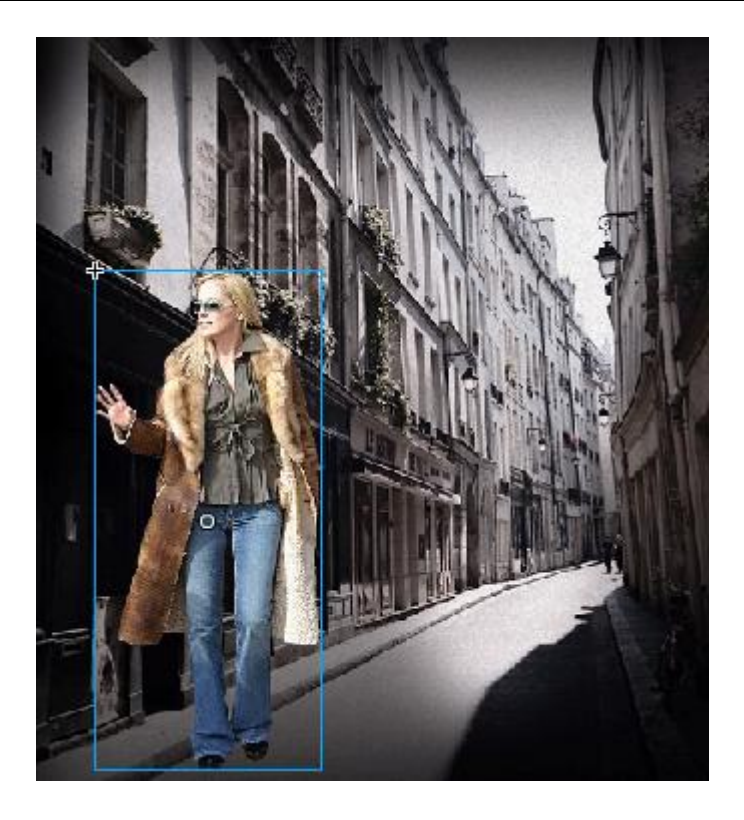

# Krok 4

Zaznaczamy zdjęcie postaci i konwertujemy je do klipu (F8). Nazywamy klip "teleportacja". Teraz można postać nieznacznie zmniejszyć i dopasować jej położenie.

#### Krok 5

Edytujemy klip w miejscu (poprzez dwukrotne kliknięcie). Wewnątrz klipu zaznaczamy postać i ponownie konwertujemy ją do klipu (nazwa np. woman\_mc) i wciskamy Ctrl+C (czyli kopiujemy klip), wstawiamy nową warstwę i nazywamy ją "efekt". Zaznaczamy nową warstwę i wstawiamy do niej skopiowany klip poleceniem: **Edytuj** > **Wklej w miejscu**. Warstwę pierwszą możemy nazwać "obraz".

#### Krok 6

Zablokujmy warstwę "obraz". Zaznaczamy warstwę "efekt", klikamy na obraz w celu zaznaczenia go i w panelu **Właściwości** w sekcji **EFEKT KOLORU** wybieramy **Tinta** i ustawiamy kolor biały i jego wartość na "100%".

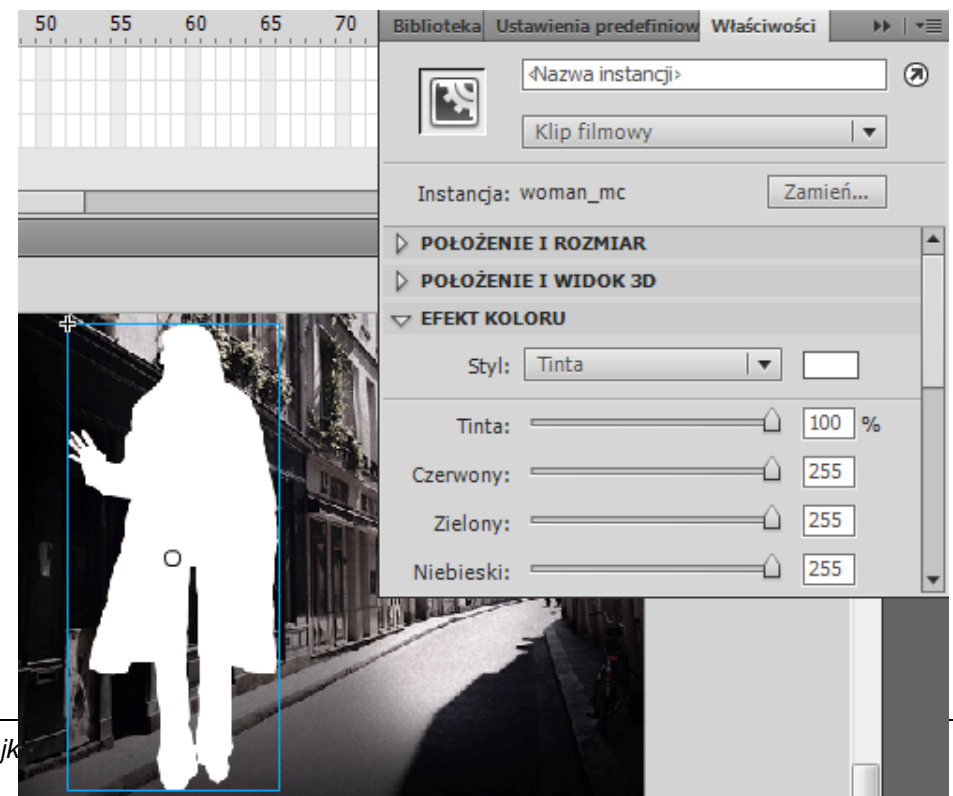

W tym samym panelu Właściwości przechodzimy do sekcji FILTRY. Dodajemy filtr Rozmycie z ustawieniami RozmycieX = RozmycieY = 11 piks.

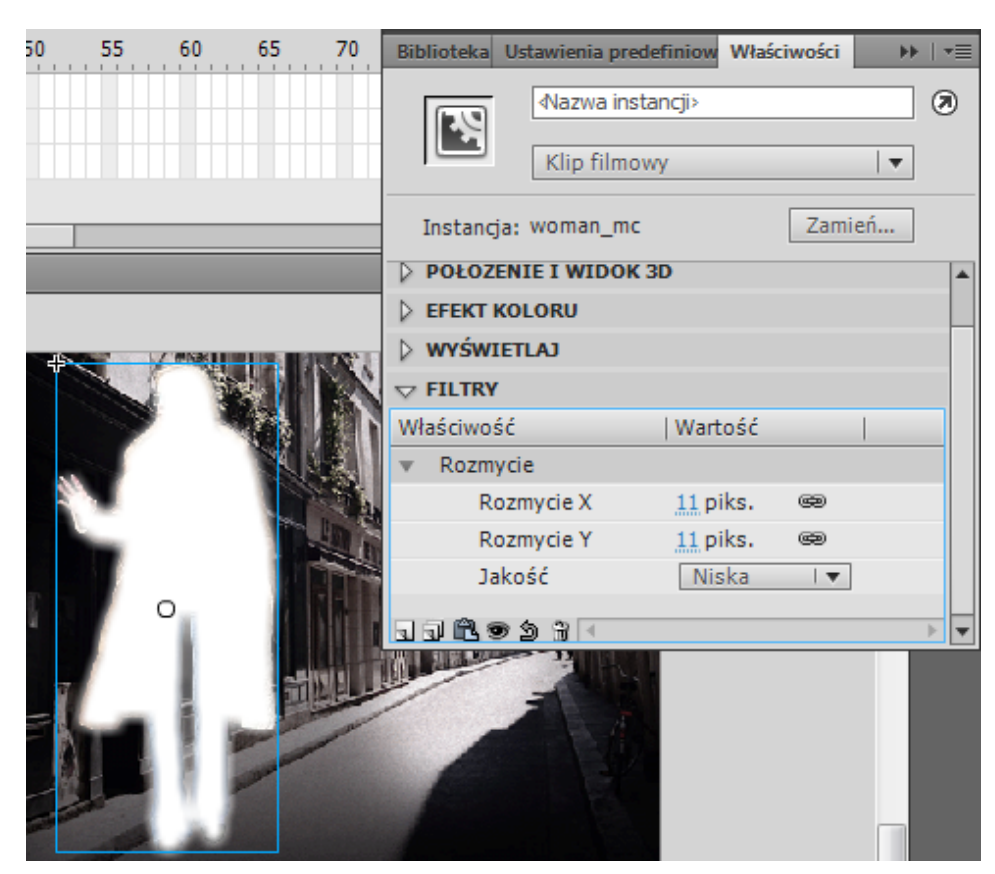

Krok 8 Klikamy na klatkę 1 i klikamy F6 dziewięć razy:

| Oś czasu | Informa | :je w | ryjśc | iowe | Edytor | ruchu | kompi | mpilatora |    |    |  |  |
|----------|---------|-------|-------|------|--------|-------|-------|-----------|----|----|--|--|
|          |         | •     | ۵     |      | . 5    | 10    | 1     | 5         | 20 | 25 |  |  |
| त्तु efe | ekt 🧷   |       |       |      |        |       |       |           |    |    |  |  |
| 🕤 op     | raz     | •     |       |      | •      | h     |       |           |    |    |  |  |

Klikamy na co drugą klatkę, z wyjątkiem dwóch ostatnich, zaznaczamy obrazek i w panelu **Właściwości** w sekcji **EFEKT KLORU** zmieniamy właściwość **Alfa** na 0%.

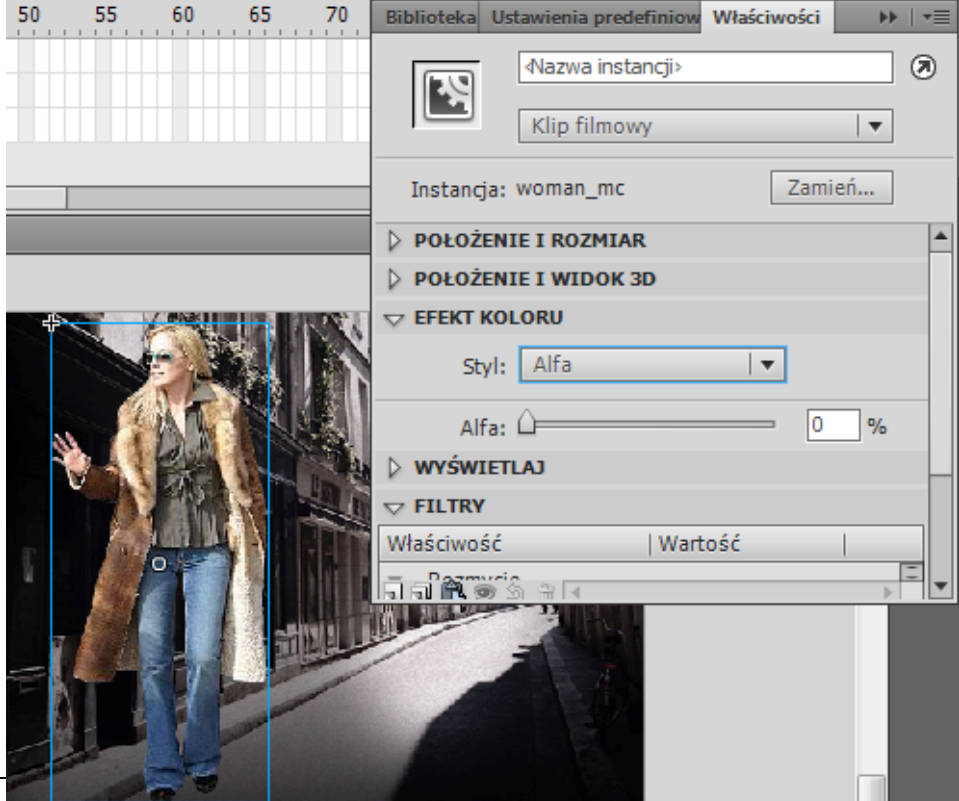

Blokujemy warstwę "efekt", a odblokowujemy warstwę "obraz". Zaznaczamy w niej klatki 2-10 i usuwamy je poleceniem **Usuń klatki** z menu podręcznego. Klikamy na pierwszą klatkę i metodą przeciągnij i upuść przenosimy ją do klatki 11:

| Oś czasu | Infor | mac | je w | ryjśc | iowe | Edytor r | uchu | Błędy kompilato |    |  |  |  |
|----------|-------|-----|------|-------|------|----------|------|-----------------|----|--|--|--|
|          |       |     | 9    |       |      | 5        | 10   | 15              | 20 |  |  |  |
| ज्ञ efe  | ekt   |     | •    |       |      |          |      |                 |    |  |  |  |
| 🗧 ob     | raz   | 2   |      |       |      |          |      | )               |    |  |  |  |

# Krok 10

Będąc w klatce 11 w warstwie "obraz" zaznaczamy postać, w panelu **Właściwości** wybieramy znów sekcję **FILTRY** i dodajemy filtr **Blask**. Ustawiamy opcje jak na rysunku poniżej:

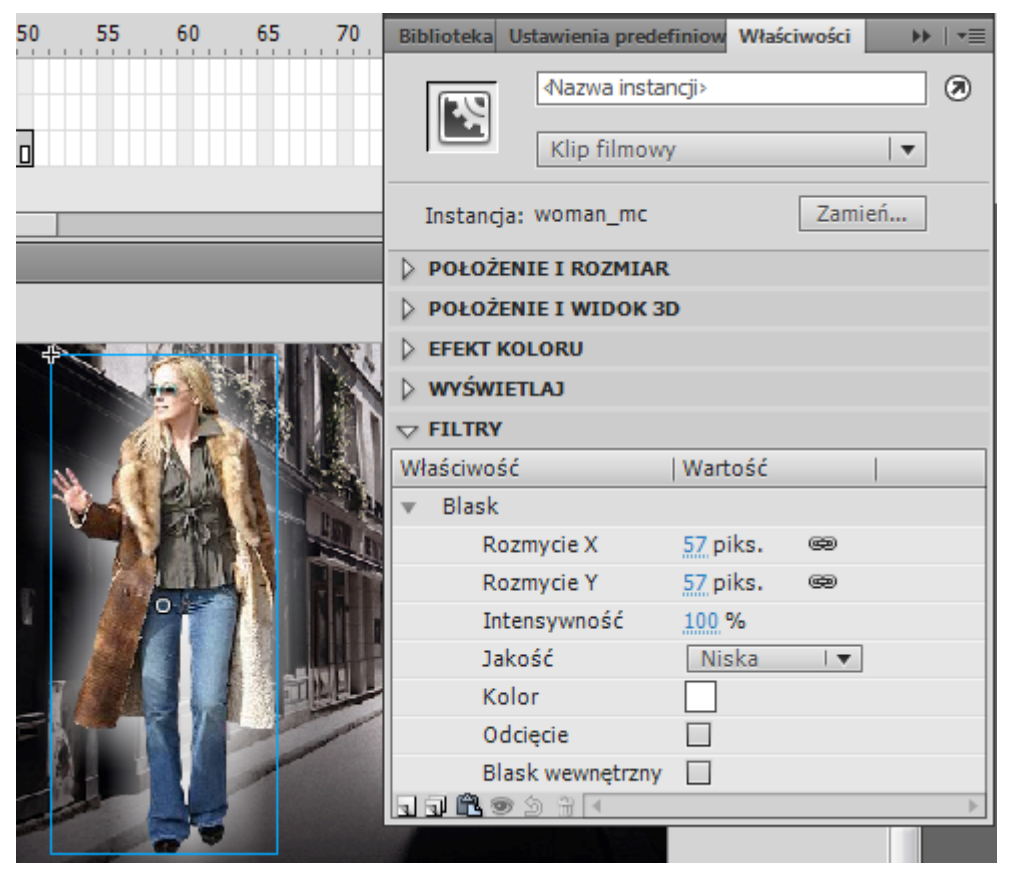

# Krok 11

Klikamy kolejno na klatkę 12 i 60 i wciskamy klawisz F6.

| Oś czasu                                        | Informacj | e wyjśc | iowe | Edytor r | ruchu | Błędy ko | mpilatora |  |  |  |  |
|-------------------------------------------------|-----------|---------|------|----------|-------|----------|-----------|--|--|--|--|
|                                                 | ,         | •       |      | 5        | 10    | 15       | 20        |  |  |  |  |
| 🕤 🕤 efe                                         | ekt       | • 🛍     |      |          |       |          |           |  |  |  |  |
| 🚽 ob                                            | raz 🧷     |         | •    |          |       | •        |           |  |  |  |  |
| Zaznacz                                         | zamy kl   | atkę    | 12,  | a nast   | ępni  | e post   | aćiw      |  |  |  |  |
| sekcji <b>FILTRY</b> usuwamy efekt <b>Blask</b> |           |         |      |          |       |          |           |  |  |  |  |
| (uzywaj                                         | ιας ικοιι | уко     | 52a) | •        |       |          |           |  |  |  |  |
|                                                 |           |         |      |          |       |          |           |  |  |  |  |

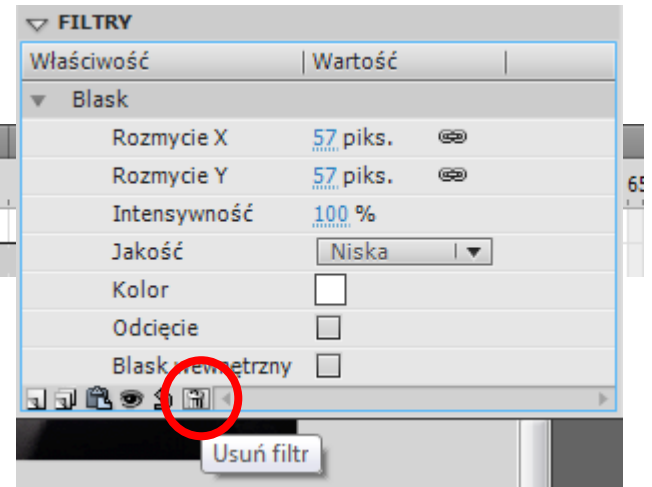

Blokujemy warstwę "obraz", odblokowujemy warstwę "efekt". Na tej warstwie klikamy na klatkę 11 i 61 i wciskamy klawisz F7 (pusta klatka kluczowa).

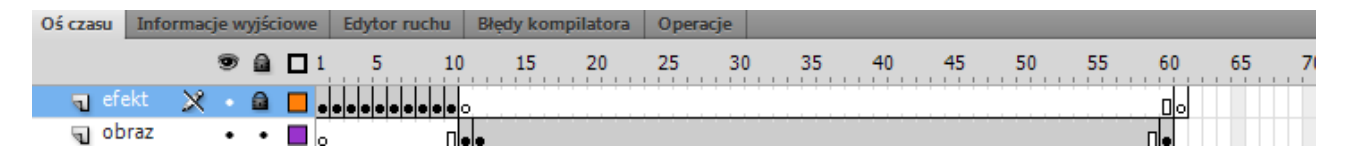

### Krok 13

Zaznaczamy równocześnie pierwsze dziesięć klatek warstwy "efekt" i kopiujemy je (polecenie Kopiuj klatki z menu podręcznego). Idziemy do klatki 61 i wklejamy tam skopiowane klatki (poleceniem Wklej klatki).

| C | ś czasu | Infor | macje | wyjśc | iowe | Edytor rue | chu | Błędy kor | npilatora | Operac | je |    |    |    |    |    |    |    |    |    |
|---|---------|-------|-------|-------|------|------------|-----|-----------|-----------|--------|----|----|----|----|----|----|----|----|----|----|
|   |         |       | 9     |       |      | 1 5        | 10  | 15        | 20        | 25     | 30 | 35 | 40 | 45 | 50 | 55 | 60 | 65 | 70 | 75 |
|   | 🕤 efe   | kt    | × -   |       |      |            |     |           |           |        |    |    |    |    |    |    |    |    |    |    |
|   | J opi   | raz   | •     | •     |      | 0          | •   | •         |           |        |    |    |    |    |    |    | •  |    |    |    |

## Krok 14

Pozostało tylko w klatce powiedzmy 90tej klipu "teleportacja" umieścić skrypt, który będzie odwoływał się do kolejnej klatki na głównej listwie czasowej.

Skrypt możemy umieścić na dowolnej warstwie, np. warstwie "efekt" lub specjalnie utworzonej – nie zapominamy o wstawieniu pustej klatki kluczowej (F7) do klatki 90.

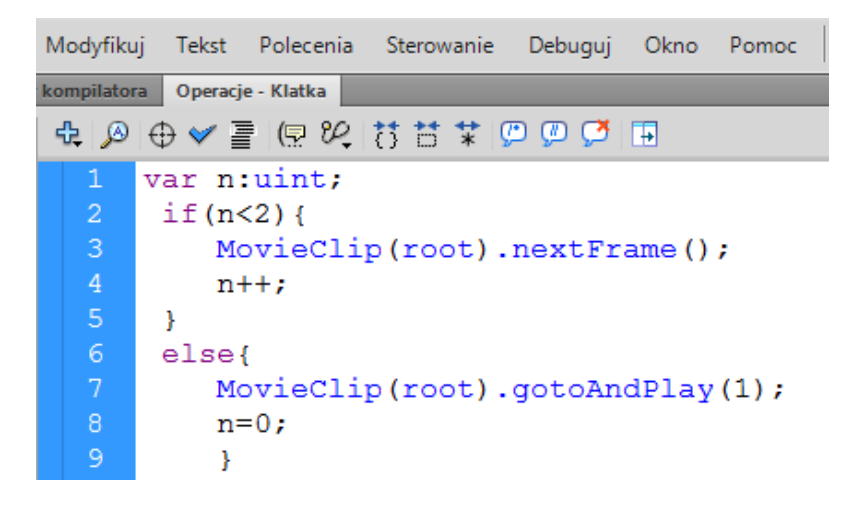

#### Krok 15

Powracamy do głównej sceny filmu. Na warstwie klip wstawiamy dwie klatki kluczowe (powielamy zawartość klatki 1). W dodanych klatkach zmieniamy położenie i wielkość klipu.

Na warstwie tło wstawiamy dwie zwykłe klatki kluczowej.

Dodajemy też nową warstwę z trzema klatkami kluczowymi. W każdej klatce oddzielnie umieszczamy akcję stop();

| Oś czasu Info | czasu Informacje wyjściowe Błędy kompilatora |   |  |           |   |    | Opera | acje - Kla | tka |    |    |    |    |    |    |    |
|---------------|----------------------------------------------|---|--|-----------|---|----|-------|------------|-----|----|----|----|----|----|----|----|
|               | 9                                            | ۵ |  | ι.,       | 5 | 10 | 15    | 20         | 25  | 30 | 35 | 40 | 45 | 50 | 55 | 60 |
| 🕤 akcja       | •                                            | • |  | aa<br>ooo |   |    |       |            |     |    |    |    |    |    |    |    |
| 🖷 klip        | 1 -                                          |   |  |           |   |    |       |            |     |    |    |    |    |    |    |    |
| √ tło         | •                                            | • |  | • 🛛       |   |    |       |            |     |    |    |    |    |    |    |    |

## Krok 16 – samodzielna modyfikacja skryptu

Zmodyfikuj skrypt tak aby:

- postać pojawiała się losowo użyj metody Math.random() (zapisz plik .fla jako wariant 2)
  postać przechodziła kolejno poprzez klatki 1-2-3 i z powrotem (3-2-1) użyj metody prevFrame()